## 日本看護技術学会 評議員 Web 選挙 手順書

日本看護技術学会 評議員選挙における Web 投票の投票手順をご説明いたします。

Web 上での投票期間は 2025 年 10 月 1 日 (水) 00:00~10 月 31 日 (金) 23:59 です。

#### 1.マイページヘログイン

本会ホームページ(<u>https://jsnas.jp/</u>)上の「会員マイページ」をクリックし、 会員番号、パスワードを入力してログインします。

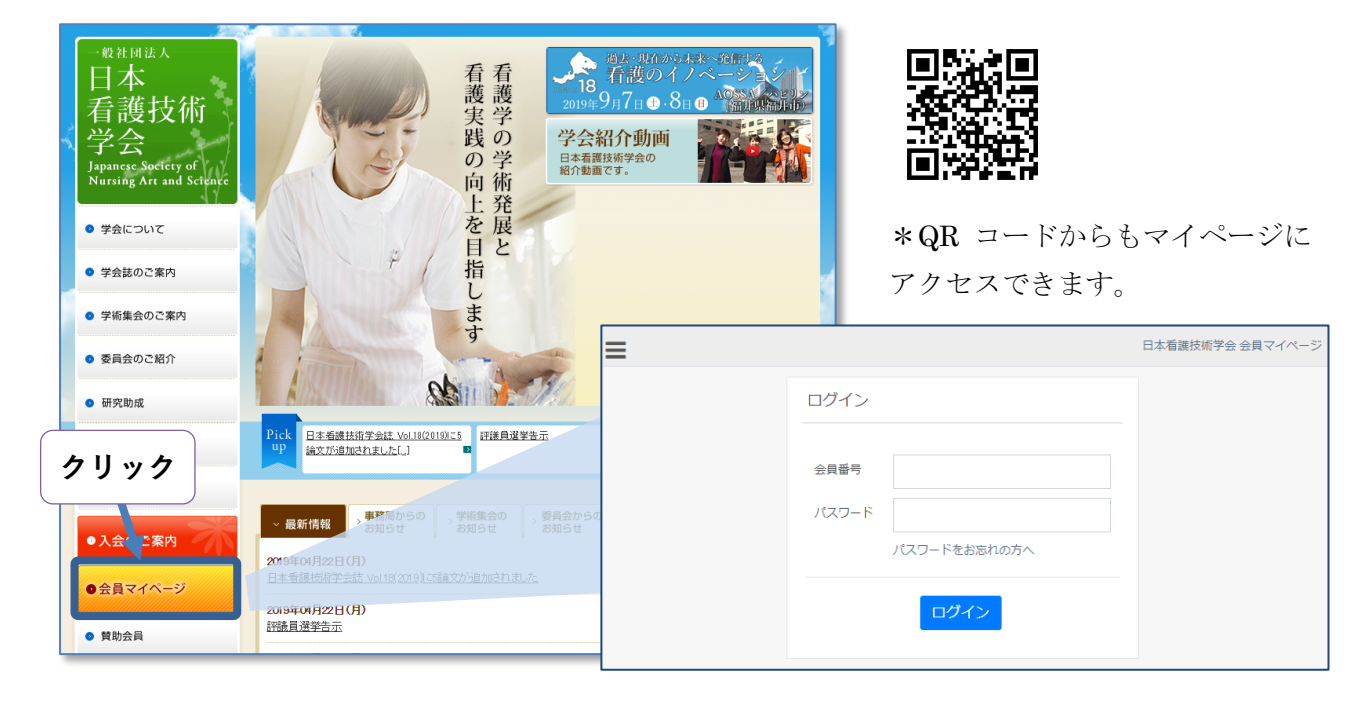

#### 2.選挙メニューを選択

メニューから「**選挙**」をクリックします。

(選挙期間内のみ、ご利用出来ます)

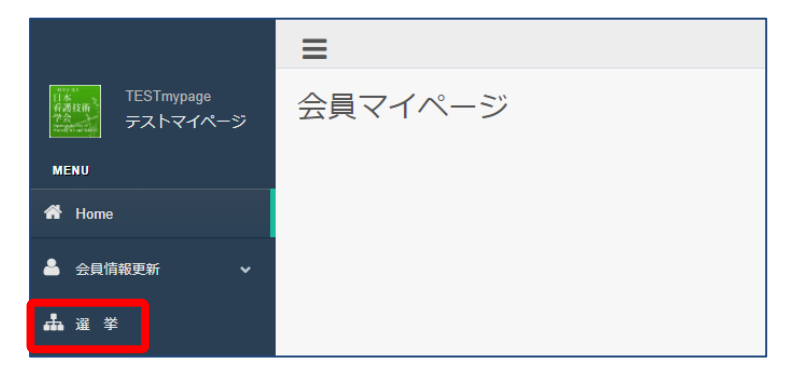

一般社団法人 日本看護技術学会 選挙管理委員会

概要画面

選挙概要が画面へ表示されますので、ご確認頂き、投票を開始して下さい。

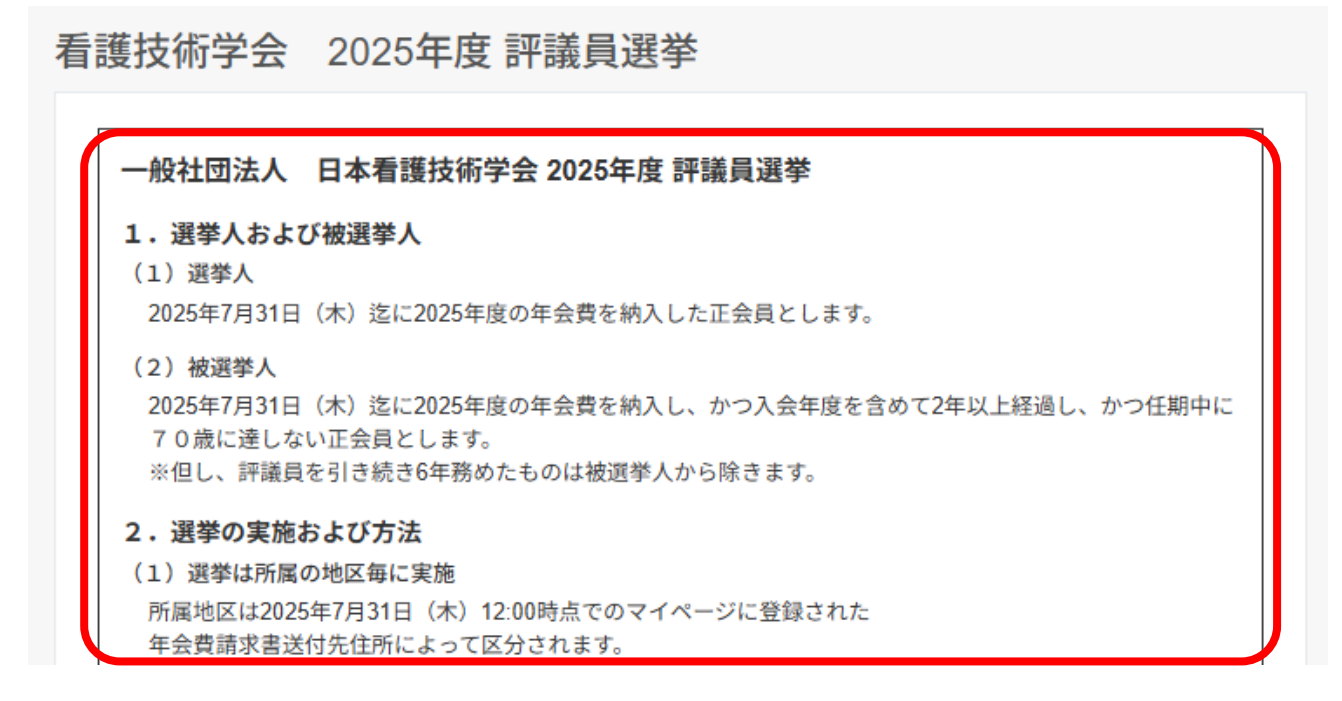

3.投票画面

ご自身の所属する選挙区のみ、候補者名簿が表示されます。

# ■日本看護技術学会 評議員選挙(北海道東北)

あなたの所属する選挙地区:北海道、東北地区

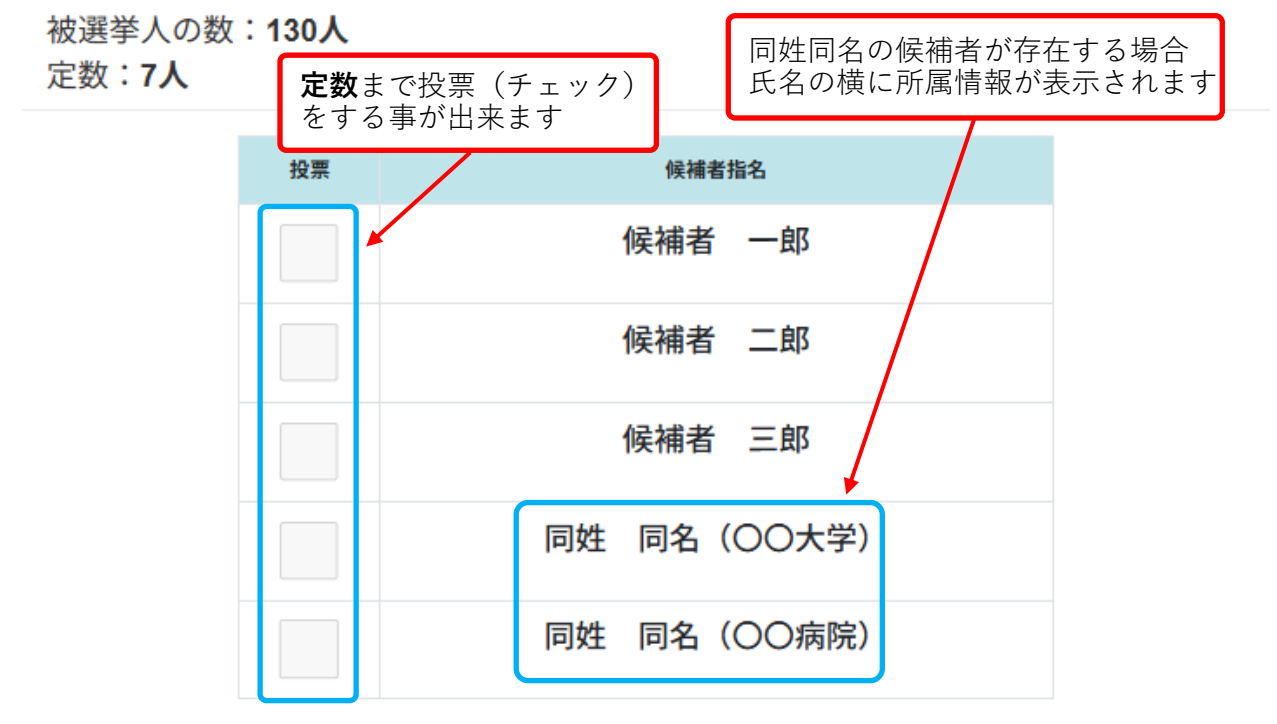

候補者人数に応じた「定数」まで投票を行う事が出来ます。

一般社団法人 日本看護技術学会 選挙管理委員会

## 4.投票の一時保存

投票を中断する場合は「**投票内容の一時保存**」を選択します。 中断した場合は、<mark>投票は確定されません</mark>のでご注意下さい。

| 内容の一時保存                 | 内容の確認 |  |  |  |
|-------------------------|-------|--|--|--|
| 一時保存で中断した場合は、投票は確定されません |       |  |  |  |
|                         |       |  |  |  |

投票を再開する場合は、メニューの「選挙」ボタンを再度クリックしてください。

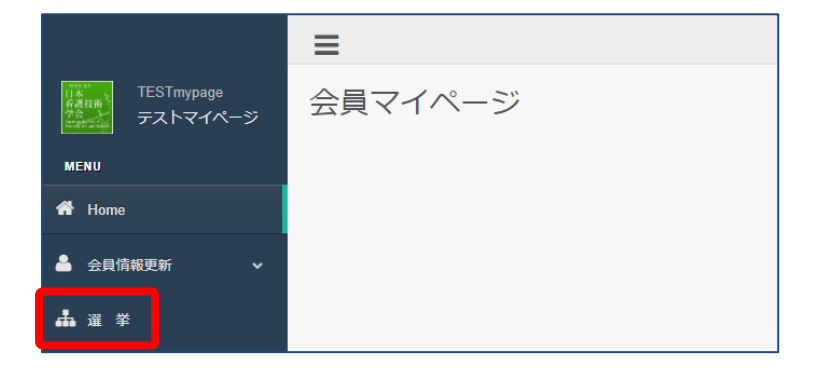

#### 5.投票内容の確認

投票を進める場合は「**投票内容の確認**」をクリックし、確認画面へ進みます。

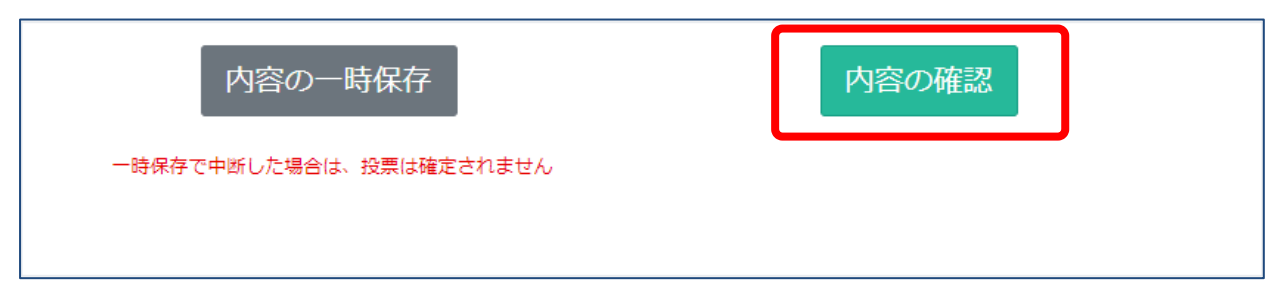

## 6.投票内容の確認画面

ご自身が行った投票内容を確認出来ます。

投票内容に相違なければ、「**投票を確定する**」をクリックします。 (確定後の修正投票は出来ませんので、ご注意下さい)

| 投票内容をご確認ください。 |    |           |      |  |
|---------------|----|-----------|------|--|
| ■評議員選挙(定数7)   |    |           |      |  |
|               |    |           |      |  |
|               | 投票 | 候補者指名     |      |  |
|               | ~  | 候補者 太郎    | 5    |  |
|               | ~  | 候補者 二郎    | l .  |  |
|               | ~  | 候補者 三郎    | 5    |  |
|               | ~  | 同性 同名(○○大 | 学)   |  |
|               | ~  | 候補者 四郎    | 3    |  |
|               | ~  | 候補者 五郎    | 3    |  |
|               | ~  | 候補者 六郎    | 3    |  |
|               |    |           |      |  |
|               |    |           |      |  |
| 戻る            |    |           | 確定する |  |

### 7.投票確定

E.

投票が確定されると、下記画面が表示されます。

| ≡                   | 日本看護技術学会 会員マイページ・ |
|---------------------|-------------------|
| 看護技術学会 2025年度 評議員選挙 |                   |
| ご投票頂きありがとうございました。   |                   |
|                     |                   |

以上で投票完了となります。